## Linear Regression with the TI

| Task             | TI 83 & 83⁺                                                                                                    | TI 86                                                                                                    |
|------------------|----------------------------------------------------------------------------------------------------|----------------------------------------------------------------------------------------------------|
|                  | 1 <sup>st</sup> You need to clear any functions you have                                                                                                    |                                                                                                    |
| Starting         | TISE Press [GRAPH] [F1] $(y_{-})$ [CLEAR] and for TISE Press [GRAPH] [F1] $(y_{-})$ [CLEAR] [EXIT]                                                                                                    |                                                                                                    |
|                  | $2^{nd}$ You need to choose an appropriate window for y                                                                                                    | our data and then guit or exit.                                                                                                    |
|                  | [STAT] [1] <i>(EDIT)</i>                                                                                                    |                                                                                                    |
|                  |                                                                                                    | $[2^{+}]$ $[+]$ $(STAT)$ $[F2]$ $(EDTT)$                                                                                                    |
| Clear Lists      | Move to top of list (List Name) using the up arrow                                                                                                    | [î] [CLEAR] [ENTER]                                                                                                    |
| Fill Lists       | Type in values for                                                                                                    | Type in values for                                                                                                    |
| (cont)           | L1 and L2                                                                                                    | xStat, yStat and fStat                                                                                                    |
|                  | [2 <sup>-rd</sup> ] [MODE] <i>(QUIT)</i>                                                                                                    | (type 1 for each tStat value)                                                                                                    |
| Seattor Diat     |                                                                                                    | $\begin{bmatrix} 2 \end{bmatrix} \begin{bmatrix} EXII \end{bmatrix} (QUII)$                                                                                                    |
| Scaller Piol     | $\begin{bmatrix} PIESS [2] \\ [Y=] \\ (SIAI PLOI) \\ [I] \\ [ENTER] \\ [CPAPH] \\ [CPAPH] \\ [CP$                                                                                                    | $\begin{array}{c} \text{PIess}\left[2  \right]\left[+\right]\left(\text{SIAI}\right)  \left[\text{F3}\right] \\ \left(\text{PLOT}\right)  \left[\text{E1}\right]\left(\text{PLOT}\right)  \left[\text{ENITER}\right] \\ \end{array}$ |
|                  |                                                                                                    | (PLOI) [FI] $(PLOII)$ [ENTER]                                                                                                    |
|                  |                                                                                                    | [GRAPH] [F5] (GBAPH)                                                                                                    |
|                  |                                                                                                    |                                                                                                    |
| Calculate        | Press [STAT] [ $\Rightarrow$ ] (CALC) [4] [ENTER]                                                                                                    | Press [2 <sup>nd</sup> ] [+] <i>(STAT)</i> [F1]                                                                                                    |
| LinReg           |                                                                                                    | (CALC) [F3] (LinR) [ENTER]                                                                                                    |
| Window           | LinReg                                                                                                    | LinReg                                                                                                    |
|                  | y = ax + b                                                                                                    | y = a + bx                                                                                                    |
|                  | a = .2402037351                                                                                                    | a =8.717385399                                                                                                    |
|                  | b = 8.717385399                                                                                                    | b = .2402037351                                                                                                    |
|                  | r = .9516135878                                                                                                    | corr = .9755068364                                                                                                    |
| Diagnostia       | I = .97330083364                                                                                                    | 11 = 6                                                                                                    |
| Diagnostic       | If your window does not show: $r^2 = 9516135878$ , $r = 9755068364$ it means your diagnostic                                                                                                    |                                                                                                    |
|                  | is turned off.                                                                                                    |                                                                                                    |
|                  | 1. $[2^{nd}]$ [0] (CATALOG) 2. than press $[X^{-1}]$ and use $[\downarrow]$ to move down the list until you find                                                                                                    |                                                                                                    |
|                  | <b>DiagnosticOn</b> . 3. Press [ENTER] to paste this instruction to the home screen and press                                                                                                    |                                                                                                    |
|                  | [ENTER] a second time to set the mode. (leave the diagnosticOn)                                                                                                    |                                                                                                    |
| Graph            | Press [Y =] [VARS] [5] [ $\Rightarrow$ ] [ $\Rightarrow$ ] (EQ) [1] [GRAPH]                                                                                                    | Press [2 <sup>nd</sup> ] [ENTER] [2 <sup>nd</sup> ]                                                                                                    |
|                  |                                                                                                    | [ALPHA][0](y)[1][ENTER]                                                                                                    |
|                  | $\begin{array}{c} \text{PIESS [STAT] []} (CALC) [] 4] [VARS] [] \\ (V, VARC) [1] (V) [ENTED] [ENTED] [CDADU] \end{array}$                                                                                                    | [GRAPH] [F5] <i>(GRAPH)</i>                                                                                                    |
| Evaluate/Predict | $\frac{(1-\sqrt{A}+3)}{2} \begin{bmatrix} 1 \\ 1 \end{bmatrix} \begin{bmatrix} 1 \\ 1 \end{bmatrix} \begin{bmatrix} 1 \\ 1$ | Pross $[2^{nd}][+](STAT)$ [MORE]                                                                                                    |
| In Granh         | $Y_{0,1}$ $Y_{0,1}$ $Y_{0$                                                                                                    | [F1] (FCST)                                                                                                    |
| Window           | prediction an press [ENTER]                                                                                                    | Move the cursor to either $x=$ or $y=$                                                                                                    |
|                  |                                                                                                    | an type in give value. To solve                                                                                                    |
|                  |                                                                                                    | move cursor to opposite y Or x [F5]                                                                                                    |
|                  |                                                                                                    | (SOLVE) [Exit]                                                                                                    |
|                  | In each case check that Type is the Scatter Plot (the 1° picture) xlist and ylist correspond                                                                                                    |                                                                                                    |
|                  |                                                                                                    |                                                                                                    |
|                  | When you have completed all your regressions be sure to turn off your Scatter Plot:                                                                                                    |                                                                                                    |
| Turn off Scatter | TI 83 & 83⁺ [y=] [Î] ][ENTER] [IJ] TI86 [GRAPH] [F1] (Y=) [Î] ](PLOT1)                                                                                                    |                                                                                                    |
| Plot             | [ENTER] [↓] <i>(y1)</i>                                                                                                    |                                                                                                    |